## Зчитування ключів АЦСК «Приват Банк» в ПЗ Арт-Звіт Рго

Формат ключа АЦСК «Приват Банк» має розширення .jks та містить в собі сертифікат відкритого ключа.

Для зчитування такого ключа в ПЗ Арт-Звіт Рго необхідно в програмі перейти в пункт меню «Сервіс – Загальні параметри», натиснути кнопку «Створити» (пункт 1, рис. 1), у випадку якщо організація ще не створена. Ввести код ЄДРПОУ підприємства або ІПН фізичної особи-підприємця (пункт 2, рис. 1) вказати повну та скорочену назву підприємства (пункт 3-4, рис 1), натиснути кнопку «Зчитати особистий ключ» в блоці «Ключі та сертифікати»(5, рис. 1)

| 🝌 Підприємства                                                                                                    |                                                    |                                                                                                    |
|----------------------------------------------------------------------------------------------------|----------------------------------------------------|----------------------------------------------------------------------------------------------------|
| ▲ Підприємства           Орання         1         Видали           Створити         Зберегти         Видали           Код підпри         Назва підприємства         34554355           З4554355         Приватне акціонерня           123456789         ФОП | ти Відміна дії Масова замі<br>е товариство "Літак" | Код підприємства Реквізити Електронна пошта Контролюючі органи Філія Сервіси Основна інформація Код підприємства 123456789 2 фізична особа/ФОП Назва підприємства ФОП 3 Скорочена назва підприємства ФОП 4 |
|                                                                                                    |                                                    | Завантажити сертифікати                                                                                                    |
|                                                                                                    |                                                    | Ключі та сертифікати<br>Основні Накладні, ПД   РРО   Фін. установи   Інші<br>Директор<br>Печатка<br>С В С С С С С С С С С С С С С С С С С С                                                                |
| Отримати ліцензії                                                                                                    |                                                    | Europeran                                                                                                    |
| улцензія підприємства                                                                                                    | Дисна до                                           |                                                                                                    |
|                                                                                                    |                                                    | Закрити                                                                                                    |

## Рис.1 Внесення даних про підприємство

Відкриється вікно «Зчитування особистого ключа» (рис. 2), в якому в полі «Тип носія» необхідно вибрати «Вибір файлу», в полі «Файл ключа» вказати шлях до файлу ключа з розширенням .jks. В поле «Пароль захисту особистого ключа» ввести пароль для ключа та натиснути кнопку «Зчитати».

| 🙏 Зчитування особистого ключа 🛛 🛛 🔀                                                      |                                                                                                    |  |  |
|------------------------------------------------------------------------------------------|----------------------------------------------------------------------------------------------------|--|--|
| Ключ КНЕДП "Masterkey" та інші IIT + Апаратні всіх КНЕДП Ключ АЦСК "Україна" DepositSign |                                                                                                    |  |  |
|                                                                                          | Тип носія<br>Вибір файлу<br>Файл ключа<br>С:\Users Desktop\Тестовые ключи\Ключі ІДД ДФС (Юрособа)<br>Пароль доступу до носія<br>Пароль захисту особистого ключа |  |  |
|                                                                                          | <b>Зчитати</b> Відмінити                                                                                                    |  |  |

Рис.2 Зчитування особистих ключів

Результатом чого буде відповідний напис «Ключ встановлено» в полі, в якому зчитувався ключ та відображення терміну дії сертифікату (рис. 3)

| Ключі та сертифікати                        |                          |
|---------------------------------------------|--------------------------|
| Основні Накладні, ПД РРО Фін. установи Інші |                          |
| Директор                                    |                          |
| 2113357744                                  | 📄 Ключ встановлено 🌮 😂 🗾 |
| Сертифікат дійсний до 02.01.2021 23:59:59   |                          |
| Печатка                                     |                          |
|                                             |                          |
|                                             |                          |
| Бухгалтер                                   |                          |
|                                             |                          |
|                                             |                          |
|                                             |                          |
|                                             |                          |
|                                             |                          |
|                                             |                          |
|                                             |                          |

Рис.3 Відображення терміну дії сертифікатів